## 安心安全メールの更新の手順

- 安心安全メールのアプリを起動します。アプリ起 動後、右の画面が表示されます。
- ※ 安心安全メールアプリをインストールされ ていない方は、担任の先生から「鹿屋小 安心 メールの登録のしかた」の用紙をもらってく ださい。

②「鹿屋市立鹿屋小学校」のグループを選択します。選択後、右の画面が表示されます。

③「グループ詳細・各種設定」を選択します。選択 後、右の画面が表示されます。

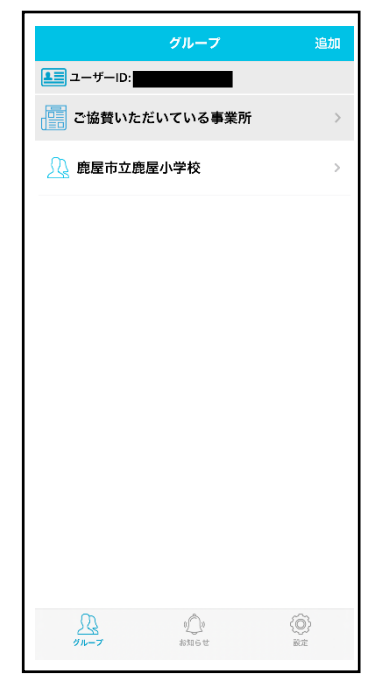

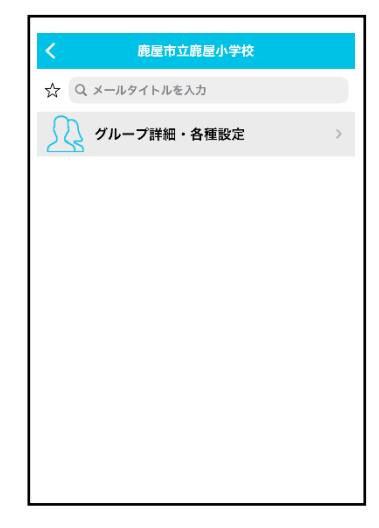

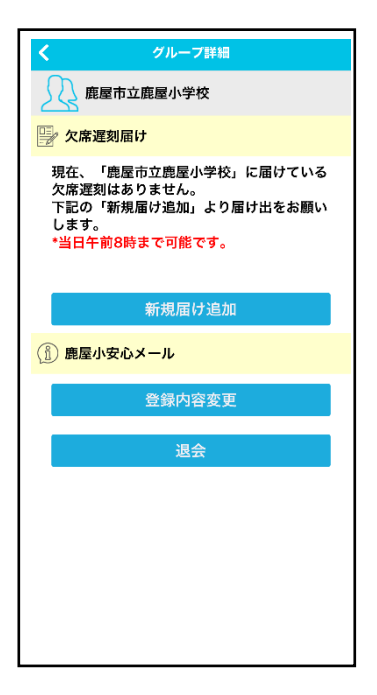

- ④ 鹿屋小安心メール下の「登録内容変更」を選択します。選択後、下の画面が表示されますので、お子様が所属する学級を選択してください。
  - ※ 兄弟がいる場合は、兄弟が所属する学級を全て選択してく ださい。
  - ※ 特別支援学級に所属するお子様は、交流学級も選択してく ださい。
- ⑤お子様が所属する学級を全て選択後、「学年・組・名前」を記入例に従って入力します。

※ 入力後、「登録内容変更」を忘れずに押してください。

| <b>く</b> グループプロフィール更新 |
|-----------------------|
| ■学年 ※ 複数選択可           |
| 1年5組(令和6年度入学児)        |
| 1年1組                  |
| 1年2組                  |
| 1年3組                  |
| 2年1組                  |
| 2年2組                  |
| 2年3組                  |
| 3年1組                  |
| ✓ 3年2組                |
| 3年3組                  |
| 4年1組                  |
| 4年2組                  |
| 4年3組                  |
| 5年1組                  |
| 5年2組                  |
| 5年3組                  |
| 6年1組                  |
| 6年2組                  |
| 6年3組                  |
|                       |
| し ひまわり2               |
| ひまわり3                 |

| <b>く</b> グループプロフィール更新  |
|------------------------|
| <u> </u>               |
|                        |
|                        |
| $\square v_{\pm}b_{1}$ |
| ○ ひまわり2                |
| <br>ひまわり3              |
| <br>ひまわり4              |
| <br>ひまわり5              |
| 🗌 あおぞら1                |
| ── あおぞら2               |
| あおぞら3                  |
| あおぞら4                  |
| あおぞら5                  |
| あおぞら 6                 |
| あおぞら7                  |
| ── 子ども育成会              |
| ■学年・組・児童名              |
|                        |
| ※記入例:1の1太郎、5の2花子       |
|                        |
|                        |
|                        |